## Cornerstone - Accessing Completed Reviews

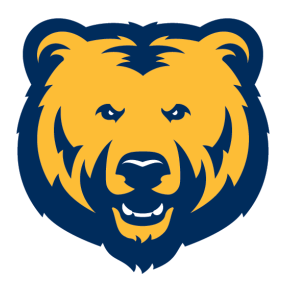

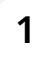

Navigate to cornerstone.unco.edu

2 Click dropdown menu (top right corner).

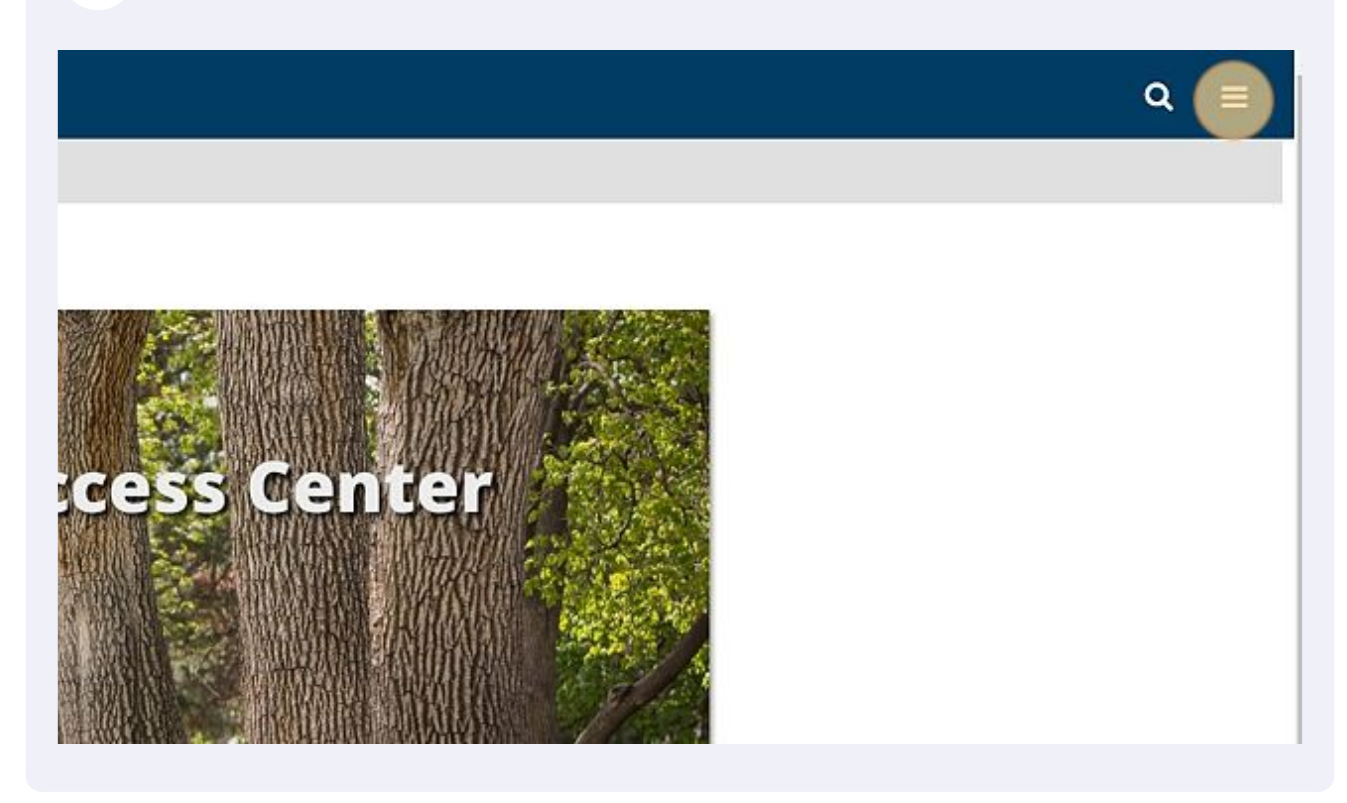

## 3 Click "Performance"

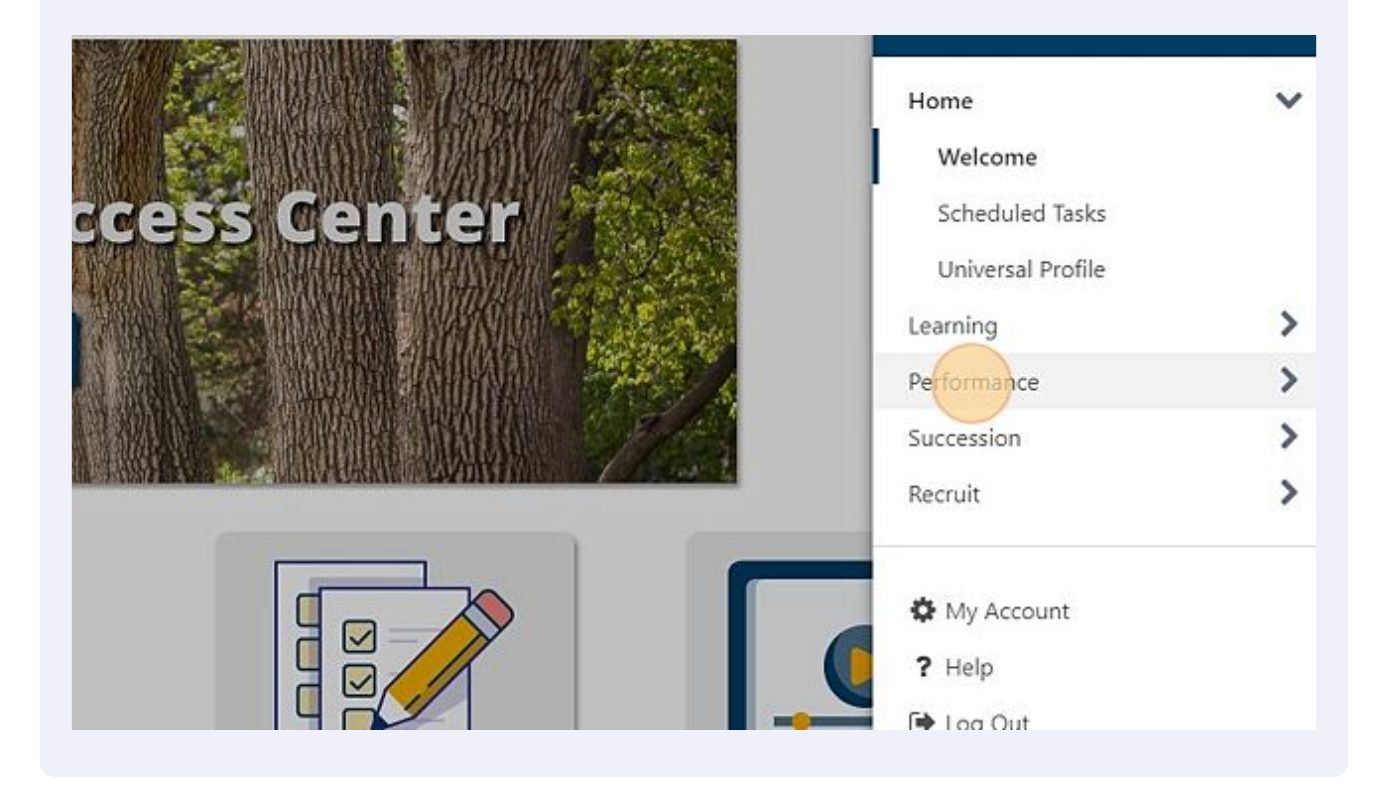

4 Click "Performance Reviews" Home > Learning > cess Center Performance V Performance Reviews Check-Ins **Development Plans** Performance Objectives Succession > Recruit > П x

## **5** Click the "Completed" field.

| Launch Ke                          | eview                                   |                                                  |
|------------------------------------|-----------------------------------------|--------------------------------------------------|
| y Assigned F                       | Reviews My Personal Reviews             |                                                  |
|                                    | Q Search                                |                                                  |
| t Started 🗹 I                      | n Progress 📄 Completed 🗹 Incomplete 🗆 E | Description                                      |
| Complete                           | the Mid-Year Supervisor Review          | This is the template for FY23 mid-year evaluatio |
| Complete your Mid-Year Self Review |                                         | This is the template for FY23 mid-year evaluatio |
| Complete                           |                                         |                                                  |

(!)

The "completed" check box isn't marked by default because it will eventually show all completed reviews, spanning multiple years.

## Choose the completed report you'd like to view.

| My Assigned Reviews                                         | My Personal Reviews                                                                                      |                                                                                                    |
|-------------------------------------------------------------|----------------------------------------------------------------------------------------------------|----------------------------------------------------------------------------------------------------|
|                                                             | Q Search                                                                                                 |                                                                                                    |
| is:<br>ot Started 🔽 In Progre                               | ss 🗹 Completed 🗹 Incomplete 🗌 Expired                                                                    |                                                                                                    |
| Magan and                                                   |                                                                                                    |                                                                                                    |
| :•                                                          |                                                                                                    | Description                                                                                                    |
| Complete the Mid-                                           | Year Supervisor Review of Human Resources                                                                | Description<br>This is the template for FY23 mid-year evaluation                                                                                                    |
| Complete the Mid                                            | Year Supervisor Review of Human Resources                                                                | Description<br>This is the template for FY23 mid-year evaluation<br>This is the template for FY23 mid-year evaluation                                                   |
| Complete the Mid-<br>Complete the Mid-<br>Complete the Mid- | Year Supervisor Review of Human Resources<br>Year Supervisor Review of OD Training<br>d-Year Self Review | Description   This is the template for FY23 mid-year evaluation   This is the template for FY23 mid-year evaluation   This is the template for FY23 mid-year evaluation |

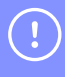

6

Note: once the review period has ended and both the supervisor and employee have electronically signed, the review will download as a PDF.